| Job Docs - Draft Documents to Customers                                                                                                    |                                                                                                    |
|----------------------------------------------------------------------------------------------------|----------------------------------------------------------------------------------------------------|
| Create Draft Job Docs to email customers or generate PDF for internal review.                                                                          |                                                                                                    |
| Follow the steps in <u>Creating Job Docs</u> to step 13.<br>Make sure to click <mark>YES</mark> to "Do you want to fill in the Job Doc in the Web App" |                                                                                                    |
| 1. Fill in your Job Doc as required and then click Create Draft.                                                                                       |                                                                                                    |
| Licenses, Permits, Competenc                                                                                                    | ncies Required: (tick items relevant to this task and site)<br>avation IHot Work Radiation                                                                                                    |
| White Card EWP Elect                                                                                                    | ctrical License       Rescue and Resuscitation       Network Access         ncies Required: (tick items relevant to this task and site)       Image: Comparison of the second second sec |
| Manual handling Working at Heights Risk                                                                                                    | k of Electric Shock Slips, Trips and Falls Housekeeping                                                                                                    |
|                                                                                                    |                                                                                                    |
| The following buttons will now be available:<br>2. Reassign                                                                                            |                                                                                                    |
| 3. Email the Job Doc                                                                                                    | 2 3 4 5 6 7 8                                                                                                    |
| <ol> <li>Print – this produces a PDF report</li> <li><u>Add Steps</u></li> </ol>                                                                       |                                                                                                    |
| 6. Setup/Edit the Form.                                                                                                    |                                                                                                    |
| 8. Delete.                                                                                                    |                                                                                                    |
| 9. Select from the Customers email addresses.                                                                                                    | Send Email ×                                                                                                    |
| 10. Click SEND .                                                                                                    | To Other - accounts@safetyminder.co                                                                                                    |
| 11. The status will change to Pending.                                                                                                    | Subject<br>74 - SWMS - Under the Sea – 8956 – Test More Stuff                                                                                                    |
|                                                                                                    | SEND CANCEL                                                                                                    |
| Doc No Job No Project/Descripti Supervisor                                                                                                    | Customer Work site CreationDate Status                                                                                                    |
| 74 8956 Test More Stuff David AASign                                                                                                    | Other Under the Sea 26/05/2021 <b>10</b> Pending                                                                                                    |
|                                                                                                    |                                                                                                    |
| 12. The customer will receive an email with two links:                                                                                                 | <b>104 - SWMS - Park State Playground – 0410HT – Test More</b><br>noreply@safetyminder.com.au                                                                                                    |
| a Opens the job doc for the user to review                                                                                                    | If there are problems with how this message is displayed, click here to view it in a web browser.<br>Sent: Mon 23/08/2021 7:18 AM                                                                                                    |
| and either Accept or Reject.                                                                                                    | To: Heidi Thonig                                                                                                    |
| b. Opens a PDF version of the form complete                                                                                                    | From SMDemo<br>Project Name: Test More                                                                                                    |
| with headers and footers                                                                                                    | Project Address: Park State Playground                                                                                                    |
| The link will only be active for 24 hours.                                                                                                    | Dear Heidi                                                                                                    |
| the logon page for Safetyminder.                                                                                                    | a                                                                                                    |
|                                                                                                    | Please click the link to see our proposed SWMS Plumbing for 0410H1-Test<br>Playground                                                                                                    |
|                                                                                                    | Please open the document, review and accept or reject.                                                                                                    |
|                                                                                                    | If rejected, please provide feedback on changes required in the box provic Print Job                                                                                                    |
|                                                                                                    | NOTE: the link will only be active for 24 hours.                                                                                                    |
|                                                                                                    | SMDemo                                                                                                    |
|                                                                                                    | P.O. Box 47 Magili Contd/                                                                                                    |

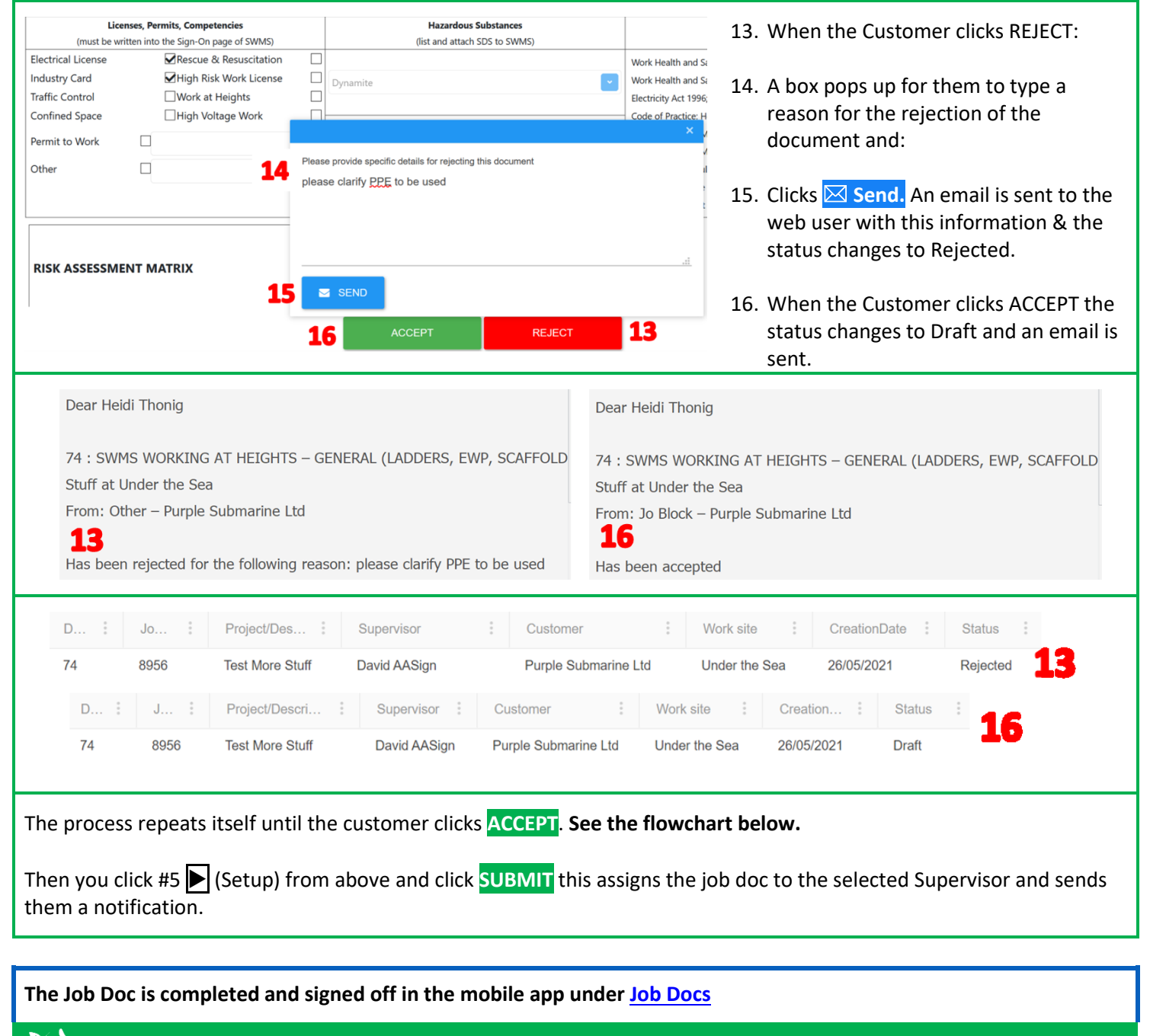

Safetyminder Knowledge Base - Copyright of Trans-Tasman Pty Ltd

Aug-21 Contd/...

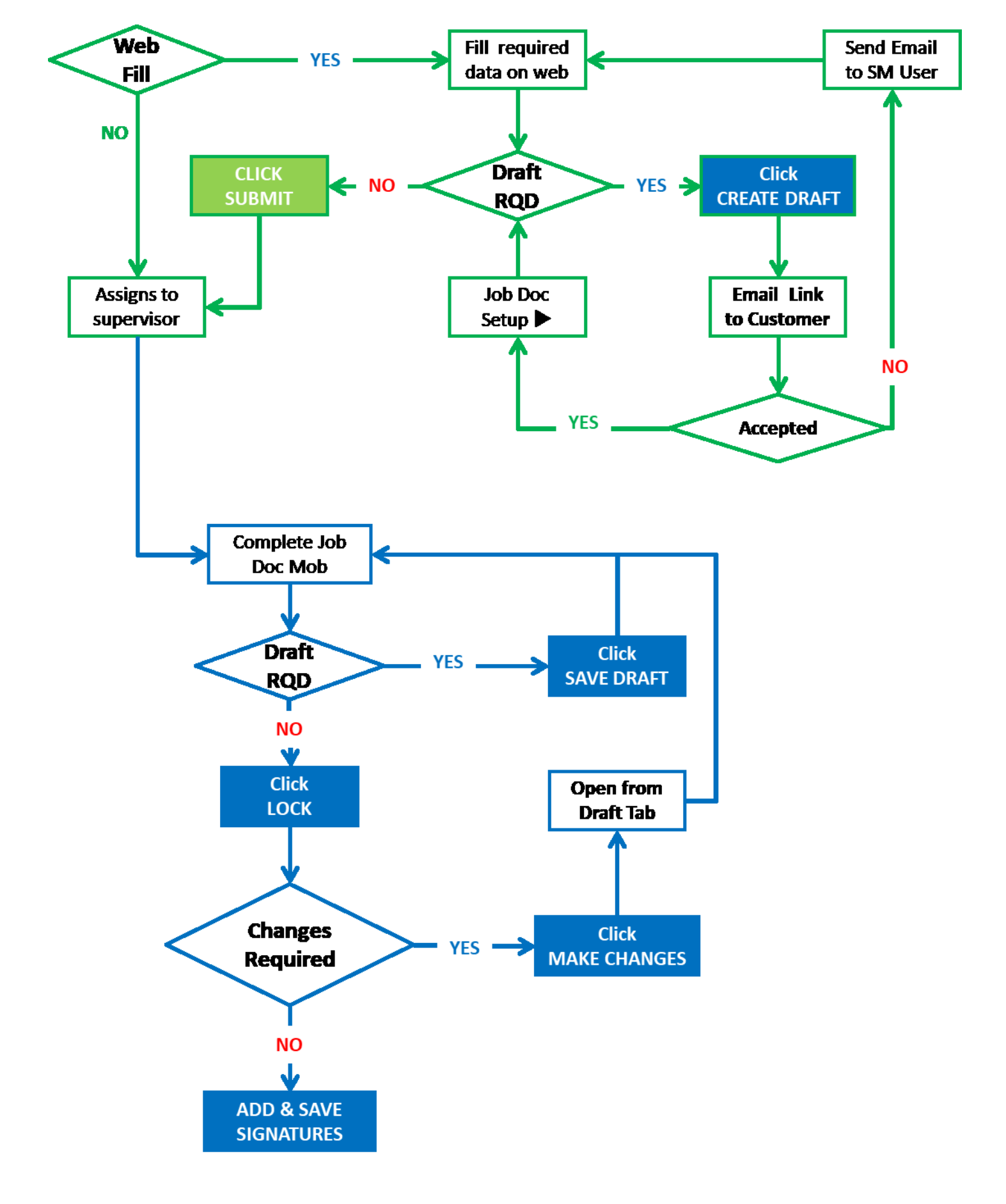